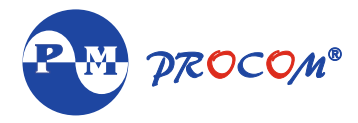

# ACE-BMP Motor Protection Meter

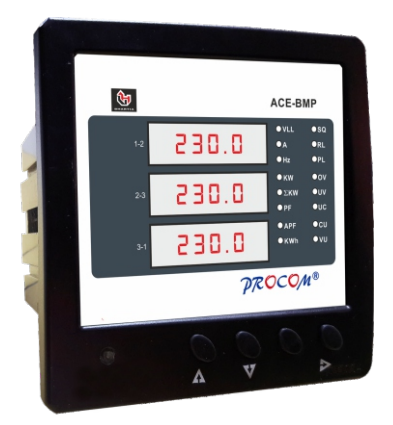

Installation Guide

# **ACE-BMP Motor Protection Meter**

# INDEX

- 1. Introduction
- 2. Features
- 3. Specification
- 4. Switch Description
- 5. Meter Measurement Scrolling
- 6. LEDs Description
- 7. Parameter Mode
- 8. Setting Procedure: How to Enter in Parameter Mode
- 9. Setting Procedure: How to Enter in View Mode
- 10. Setting Procedure: How to Reset Password
- **11. Fault Description**
- 12. Wiring Diagrams
- 13. Terminals Diagrams
- 14. Terminal Numbers
- 15. Dimensional details

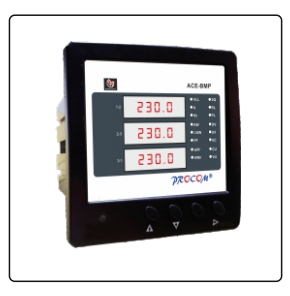

## 1. Introduction :

ACE-BMP meter is a compact meter will 3 row of display & indication led. Four navigator keys for easy configuration of meter . ACE-BMP are available with accuracy class of 1.0 IEC 62053-21. It has a RS-232 communication.

# 2. Features

- Display of Measured Quantity & Parameter
- Password protection for user programmable parameters
- RS-232 Communication
- Accuracy Class 1.0 IEC 62053 21
- Selectable auto & manual scroll of display
- Parameter and Fault indication LEDs.
- Poly carbonate body
- IP 65 from front

# 3. Specification

| Accuracy                | : | Class 1.0 IEC 62053 - 21/ (Optional 0.5;0.2 IEC 62053-22) |
|-------------------------|---|-----------------------------------------------------------|
| Input Voltage           | : | Vr, Vy, Vb                                                |
| Input Voltage Range     | : | 50-550V (L-L) / 50V-300V (L-N)                            |
| Isolation Voltage       | : | 2000V                                                     |
| Input Current           | : | lr, ly, lb                                                |
| Current with stand      | : | 10A continuous, 50A for 1 Second                          |
| Input Frequency         | : | 40 to 70Hz                                                |
| Auxiliary Supply        | : | 50-300V AC/DC                                             |
| Auxiliary supply burden | : | <4VA                                                      |
| Display                 | : | 3 Row 4 Digit                                             |
| Display Scrolling       | : | Automatic/Manual                                          |
| Communication           | : | RS-232 Communication                                      |

#### 4. Switch Description

| Switch<br>Symol | Switch Function in edit<br>mode              | Switch Function in measurement                                      |
|-----------------|----------------------------------------------|---------------------------------------------------------------------|
| Δ               | Increment the value of selected parameters.  | Long push (for 3sec approx for Scroll<br>ON/OFF                     |
| v               | Decrement the value of selected parameters.  |                                                                     |
| ~               | Scrolling to the next parameter in EDIT mode | Scrolling between different measurements parameters.                |
| <b>V</b> &Þ     | Programming Mode Entry                       | By pressing these two buttons user can enter into programming mode. |

## 5. Meter Measurement Scrolling :

Display can be set as auto scroll/Manual scroll Scrolling mode can be changes from auto to manual & vice versa by long press ( for 3 sec) of increment key.

In auto scroll the measurement display changes to next page automatically while in manual mode (scroll) measurement page can be selected by pressing Next key

#### 6. LEDs Description

Respective led will glow according to the current parameter on display

| LEDs  | Indication Description |
|-------|------------------------|
| • VLL | LINE TO LINE VOLTAGE   |
| • A   | CURRENT IN AMPERES     |
| • Hz  | FREQUENCY              |
| ● KW  | Kilo WATT              |
| • ΣKW | kilo AVERAGE WATT      |
| ● PF  | POWER FACTOR           |
| APF   | AVERAGE POWER FACTOR   |
| ● KWh | KILO WATT HOUR         |

Below leds glows on detection of any faults.

| LEDs  | Indication Description |
|-------|------------------------|
| SEQ   | PHASE SEQUENCE         |
| ● ROT | LOCK ROTOR CURRENT     |
| • PL  | PHASE LOSS             |
| • ov  | OVER VOLTAGE           |
| • UV  | UNDER VOLTAGE          |
| • UC  | UNDER CURRENT          |
| • CUB | CURRENT UNBALANCE      |
| ● VUB | VOLTAGE UNBALANCE      |

## 7. Parameter Mode

| Parameter<br>Name<br>on Display | Explanation of Parameter                                                                     | Factory<br>Setting | Setting<br>Range               |
|---------------------------------|----------------------------------------------------------------------------------------------|--------------------|--------------------------------|
| Ent PAS<br>(Enter<br>password)  | System settings are password protected.<br>Password is a three digit number.                 | 1                  | 1-999                          |
| I Set                           | The desired reference current value for<br>under current & rotor lock current<br>monitoring. | 12.0               | 00.5-20.0                      |
| OV VAL                          | The desired over voltage limit                                                               | 470                | 350-550                        |
| OV HYS                          | The desired over voltage hysteresis.                                                         | 10                 | 5-50                           |
| OV DLY                          | The desired over voltage fault delay                                                         | 4                  | 1-999                          |
| UV VAL                          | The desired under voltage limit                                                              | 380                | 300-500                        |
| UV HYS                          | The desired under voltage hysteresis.                                                        | 10                 | 5-50                           |
| UV DLY                          | The desired under voltage fault delay.                                                       | 4                  | 1-999                          |
| UC VAL                          | The desired under current value                                                              | 50                 | 30-90                          |
| UC DLY                          | The desired under current fault delay                                                        | 4                  | 1-999                          |
| LOC ROT                         | Set the desired rotor lock current setting                                                   | 200                | 200-700                        |
| VOL UNB                         | Set the desired voltage unbalance value                                                      | 20                 | 10-80                          |
| VUNB DLY                        | Set the desired voltage unbalance fault delay                                                | 10                 | 1-999                          |
| CURR UNB                        | Set the desired current unbalance value                                                      | 20                 | 10-80                          |
| CUNB DLY                        | Set the desired voltage unbalance fault delay                                                | 20                 | 1-999                          |
| ON DLY                          |                                                                                              | 30                 | 1-999                          |
| SYS CONF                        |                                                                                              | Auto               | Auto:<br>manual:<br>BYP<br>Ser |

#### • 8. Setting Procedure: How to Enter in Parameter Mode

- Press Dec. & Phase/Prog switches simultaneously. The controller shall display, "Edt".
- To enter in edit parameter mode

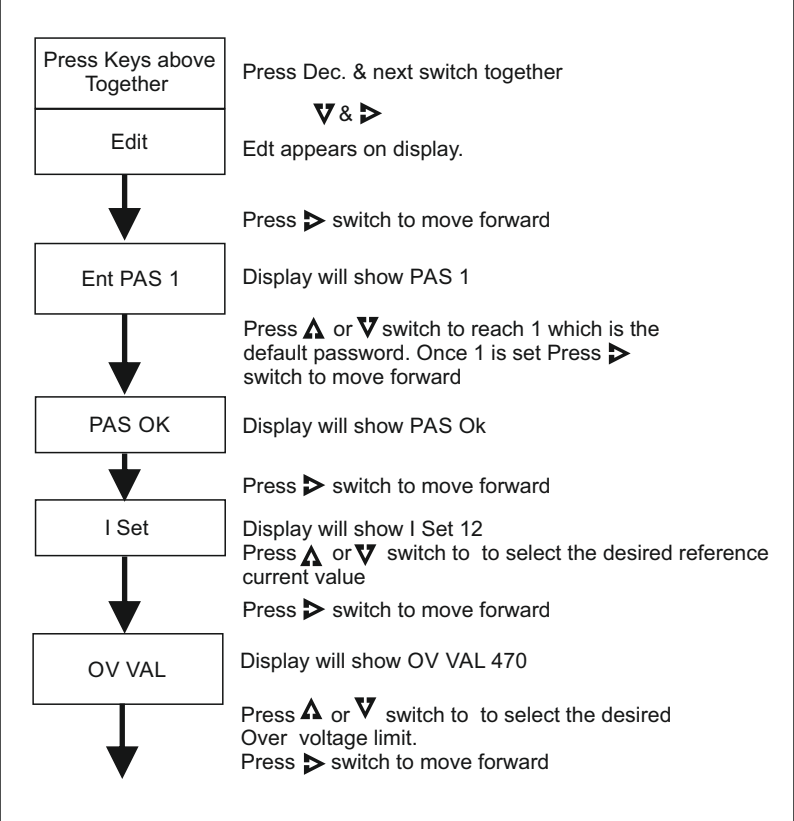

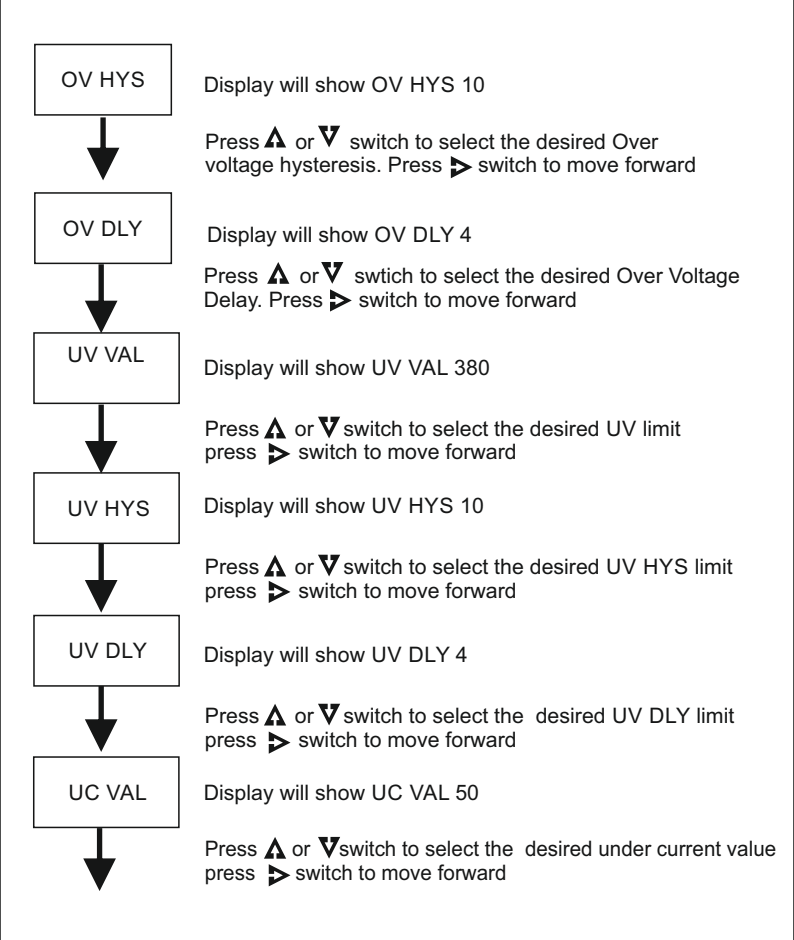

| UC DLY       | Display will show UC DLY 4                                                                                                    |
|--------------|----------------------------------------------------------------------------------------------------|
| $\checkmark$ | Press $\Lambda$ or $\nabla$ switch to select the desired under current delay press $\triangleright$ switch to move forward                      |
| LOC ROT      | Display will show LOC ROT 200                                                                                                    |
| •            | Press $\mathbf{\Lambda}$ or $\mathbf{\nabla}$ switch to select the desired Loc Rot limit press $\mathbf{\triangleright}$ switch to move forward |
| VOL UNB      | Display will show VOL UNB 20                                                                                                    |
| •            | Press $\mathbf{\Lambda}$ or $\mathbf{\nabla}$ switch to select the desired VOL UNB limit press $\mathbf{\triangleright}$ switch to move forward |
| VUNB DLY     | Display will show VUNB DLY 10                                                                                                    |
|              | Press $\Lambda$ or $\nabla$ switch to select the desired VUNB DLY limit press $\triangleright$ switch to move forward                           |
| CURR UNB     | Display will show CURR UNB 20                                                                                                    |
| •            | Press <b>∧</b> or <b>V</b> switch to select the desired CURR UNB limit press <b>⊳</b> switch to move forward                                    |

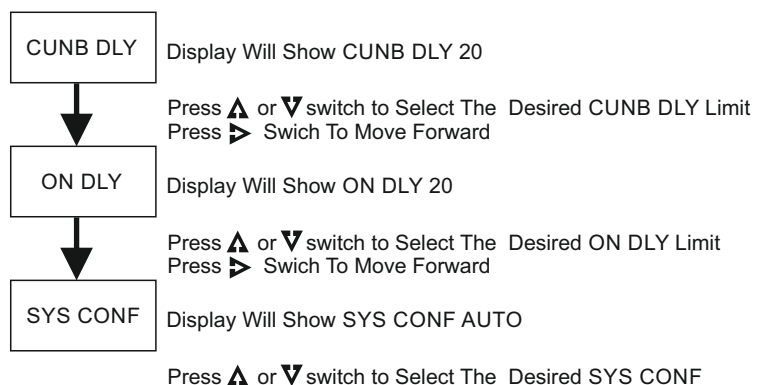

Press Swich To Move Forward

#### 9. Setting Procedure: How to Enter in View Mode

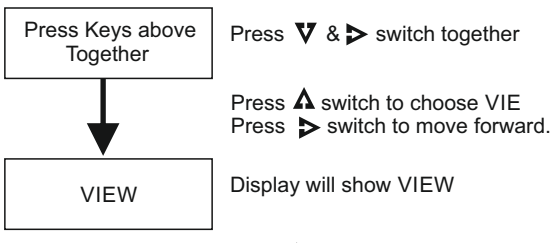

Press > switch to move forward.

By pressing ▶ switch browse through all the set parameters one by one. Setting change is not allowed in this mode

#### 10. Setting Procedure: How to Reset Password

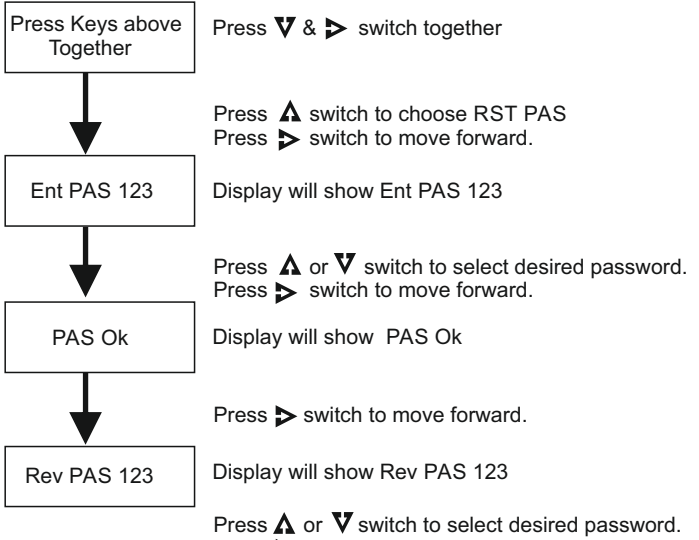

Press > switch to move forward.

Display will show PAS UPT (Password Updated)

#### **11. Fault Description**

- Phase Loss (Single Phase Prevention). Phase loss is the total loss of one of the three phases.
- Phase Sequence/Phase Reversal.

A Phase reversal problem occurs when the supply phase is reversed due to wrong connection or on reversing any of the phase of the three phases in power distribution systems.

Voltage Unbalance or Excessive phase angle error.
 Voltage unbalance takes place when the magnitudes of phase or line voltages are different and the phase angles differ from the balanced conditions, or both. Voltage unbalance is defined as the largest

difference between the average RMS voltage and the RMS value of any single voltage phase divided by the average RMS voltage, usually expressed as a percentage.

Maximum Deviation from Average Voltage x 100% Average Voltage

#### Example:

| measured voltages:<br>415 volts<br>418 volts<br>400 volts |   | Average Voltage = 411  |
|-----------------------------------------------------------|---|------------------------|
| <u>11</u> x 100<br>239                                    | = | 4.6% voltage unbalance |

• Current Unbalance usually expressed as a percentage.

Maximum Deviation from Average Current x 100% Average Current

| Example:<br>measured volta<br>5 Amps<br>3 Amps<br>1 Amps | ages: | Average Amps = 3 Amps    |
|----------------------------------------------------------|-------|--------------------------|
| <u>2</u> x 100<br>3                                      | =     | 66.66% current unbalance |

• Under Voltage under voltage is a condition in which voltage is lower than the set value.

- Over Voltage
  over voltage is a condition in which voltage is above the set value.
- Under Current under current is a condition in which current is lower than the set value.

# 12. Wiring Diagrams

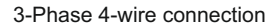

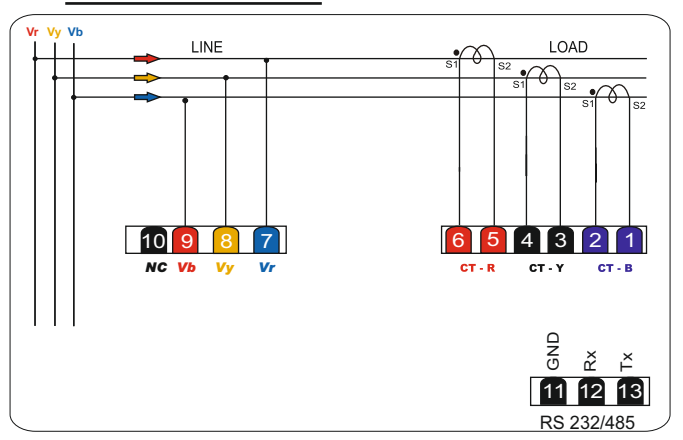

# 13. Terminals Diagrams

| 10<br>● | 9           | 8           | 7           | 6 5        | 4 3            | 2 1              |
|---------|-------------|-------------|-------------|------------|----------------|------------------|
| NC      | Voltage (B) | Voltage (Y) | Voltage (R) | cT-R Phase | cT-Y Phase     | cc CT-B Phase    |
|         |             |             |             |            | ON9<br>●<br>11 | × × ↓<br>• 12 13 |

# 14. Terminal Numbers

| Terminal No. | Description |
|--------------|-------------|
| 1            | CT B S1     |
| 2            | CT B S2     |
| 3            | CTYS1       |
| 4            | CT Y S2     |
| 5            | CT R S1     |
| 6            | CT R S2     |
| 7            | Voltage (R) |
| 8            | Voltage (Y) |
| 9            | Voltage (B) |
| 10           | NC          |
| 11           | GND         |
| 12           | Rx          |
| 13           | Tx          |

## 16. Dimensional Details

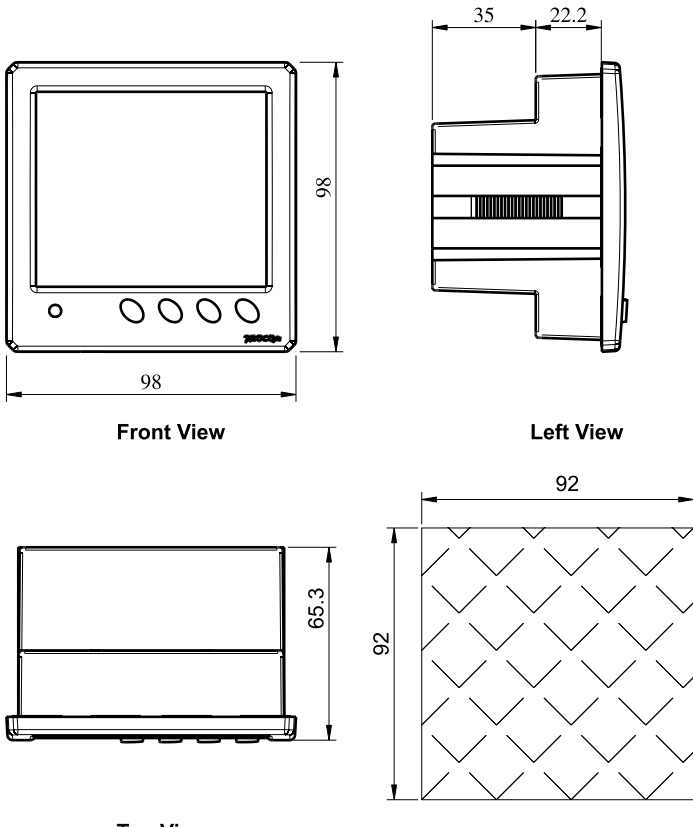

Panel Cut Out

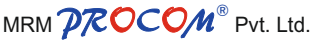

Plot No. 20-21, Industrial Estate Sector-59 (II), HUDA, Faridabad-121004, Haryana Phone: 0129-4700400 (10 Lines), E-mail : info@mrmprocom.com Website : www.mrmprocom.com